l'm not a robot

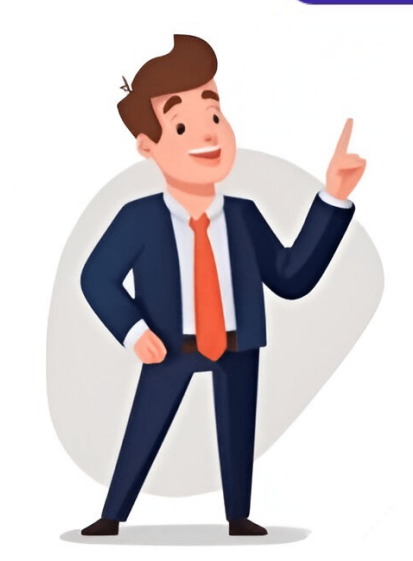

[Windows 11/10] 三种关闭电脑的方式 - 关机、睡眠与休眠 将电脑关机有许多种方式:您可以将电脑完全关闭、让电脑进入睡眠模式,或让电脑进入睡眠模式,或让电脑进入体眠模式。以下文章将让您初步了解各种模式的操作与说明。请根据您电脑目前的Windows操作系统版本,前往相对应的操作说明:Windows 11操作系统目录:关机当电脑关机时,尚未储存的数据将会遗失。请务必先储存您的数据,然后再将电脑关机。点 击任务栏的[开始] 图标,然后点选[电源]图标并点击[关机]。返回目录睡眠电脑进入睡眠状态时耗电量非常低,且电脑能更快速地启动,让您可以立即继续中断的作业。您也不必担心会因为电力耗尽而遗失数据,因为Windows会在电力不足时自动储存您全部的工作,并关闭电脑。当您的电脑进入睡眠状态后,您可以通过按压电源按钮、按下键盘的任一按键、单击鼠标按钮或是打开电脑屏幕来唤醒电脑。您 可以参考以下让您的电脑进入睡眠模式的方式:点击任务栏的[开始]图标,然后点选[电源]图标并点击[睡眠]。当电脑不在使用且闲置一段时间后,将会自动进入睡眠模式的时间:在 Windows 搜索框搜索并点击打开[电源、睡眠和电池设置](或者 [电源、睡眠和省电模式设置],视操作系统版本而定)。展开[屏幕和睡眠]字段,您可以设置使用电池电源时或 接通电源时,当电脑闲置几分钟之后进入睡眠状态。注:如果您的电脑有设置屏幕保护程序,且屏幕保护时间比睡眠时间更早,则电脑将会先进入屏幕保护程序]。当您盖上屏幕或单击电源按钮时,您的电脑也会进入睡眠模式。您可以通过以下步骤,以设置盖上屏幕或单击电源按钮时 的行为:在 Windows搜索框 输入并打开[选择电源计划]。点选[选择电源按钮的功能]。您可以设置在使用电池电源或是接通电源时,当按下电源按钮或是盖上屏幕时要进行的动作 (不采取任何操作、睡眠、休眠、关机)。设置完成后再点选[保存修改]。返回目录休眠休眠状态所使用的电力比睡眠状态更少,而且当您再次启动电脑时,会回到您先前离开的地方(但是速度没有睡眠那么快)。当您的电脑进入休眠 状态后,您仅能通过按压电源按钮来唤醒电脑。有些电脑可能没有默认开启休眠这个选项,您可以参考以下方式开启这个选项。在 Windows搜索框 输入并点击打开[选择电源按钮的功能]。点击[更改当前不可用的设置]。将关机设置中的[休眠]选项打勾,然后点选[保存修改]。您可以通过以下让您的电脑进入休眠模式。点击任务栏的[开始]图标,然后点选[电源]图标并点击[休眠]。返回 目录Windows 10操作系統目录:关机当电脑关机时,尚未储存的数据将会遗失。请务必先储存您的数据,然后再将电脑关机。点击任务栏最左边的[开始]图标并点击[关机]。返回目录睡眠当电脑进入睡眠状态时的耗电量非常低,且电脑能更快速地启动,让您可以立即继续中断的作业。您也不必担心会因为电力耗尽而遗失数据,因为Windows会在电力不足时自动储存您全部的工作,并 关闭电脑。当您的电脑进入睡眠状态后,您可以通过按压电源按钮、按下键盘的任一键、单击鼠标按纽或是打开电脑屏幕来唤醒电脑。您可以参考以下让您的电脑进入睡眠模式的方式:点击任务栏最左边的[开始]图标并点击[睡眠]。当电脑没在使用且闲置一段时间后,将会自动进入睡眠模式。您可以通过以下步骤,以设置自动进入睡眠模式的时间:在 Windows搜索框 输入并点击打开 [电源和睡眠设置]。您可以设置在使用电池电源或是接通电源时,当电脑闲置几分钟之后进入睡眠棋式。您可以通过以下步骤,以设置盖上屏幕或单击电源按钮时的行为:在 Windows搜索框 输入并点击打开[电源和睡眠设置]。点选[其他电源设置]。点击[选择电源按钮的功能]。您可以设置在使用电池电源或是接通电源时,当按下电源按钮或是 盖上屏幕时要进行的动作 (不采取任何操作、睡眠、休眠、关机)。设置完成后再点选[保存修改]。返回目录休眠状态所使用的电力比睡眠状态更少,而且当您再次启动电脑进入休眠状态后,您仅能通过按压电源按钮来唤醒电脑。有些电脑可能没有默认开启休眠这个选项,您可以参考以下方式开启这个选项。在 Windows搜索框 输入 并点击打开[电源和睡眠设置]。点选[其他电源设置]。点选[选择电源按钮的功能]。点击[更改当前不可用的设置]。将关机设置中的[休眠]选项打勾,然后点选[保存修改]。您可以通过以下让您的电脑进入休眠模式。点击任务栏最左边的[开始]图标并点击[休眠]。返回目录 百度知道>提示信息 知道宝贝找不到问题了>\_"快捷方式",在位置栏输入 shutdown -s -t 0,点击"下一步",为快 捷方式命名(如"立即关机"),最后点击"完成"。以后只需要双击这个图标就可以快速关机了。5. 定时关机如果希望电脑在完成某些长时间的任务后自动关机,可以在命令提示符中输入 shutdown /s /t 3600。正确地关闭电脑不仅可以避免因突然断电造成的数据丢失,还能有效延长硬件的使用寿命。希望上述介 绍能够帮助大家掌握更多关于 Windows 关机的知识,使电脑使用过程更加安全高效。 一、正常关机二、快捷键关机三、直接按时关机四、炫酷滑动关机 一、正常关机 最常用关机方法(三步 ) 二、快捷键关机三、直接按时关机四、炫酷滑动关机 一、正常关机 最常用关机方法(三步 ) 二、快捷键关机三、直接按时关机四、炫酷滑动关机 ) Alt+F4 :这种方式有的电脑可以直接使用,有的就不可以用。这个为什么呢? 仔细的小伙伴可能会注意到,在键盘上有一个 Fn 键,那么用 Alt+F4+Fn这个快捷键就可以解决这个问题。我使用的笔记本 ,就是使用 Alt+F4+Fn 这个快捷键进行关机的,一般笔记本都是采用此快捷键的。 Fn键很好找它就在笔记本键盘左下角Ctrl键的右边,Windows键的左边。是许多计算机键盘上采用的一个修饰键, 常见于苹果标准键盘、多媒体键盘和一些笔记本电脑键盘。单独按Fn键是什么效果都没有的,一定要配合上其他的按键才能发挥效果。 Fn + F1~F12键组合键 可以在Windows笔记本电脑中用于调节相应硬件设置,如 Fn + F1~F12键组合键 和台式中单独按 F1~F12 功能一般相同。如果你想知道Fn更多组合键可以在网上查询,我也会在以后的文章中进行讲解。 原创 2024-11-12 09:30:44电脑 知识 6908 Windows 11作为微软最新的操作系统,带来了许多新的功能和改进。然而,在日常使用中,关机操作仍然是最基本且频繁的需求之一。本文ZHANID工具网将详细介绍Windows 11的几种关机方法,帮助用户快速掌握如何正确、高效地关闭电脑。 一、通过开始菜单关机 通过开始菜单关机是最常见和直接的方法,适用于大多数用户。1、点击开始按钮 首先,确保你的电脑处于桌面状态。点 击屏幕左下角的"开始"按钮(Windows图标)。2、选择电源图标 在弹出的开始菜单中,找到并点击右下角的电源图标。这个图标通常是一个电池形状或者插头形状,旁边有"电源"字样。3、选择关机选项 在弹出的菜单中,选择"关机"选项。点击后,系统将开始关机过程,并关闭所有打开的程序和窗口。 这种方法简单明了,适用于所有Windows 11用户。无论是新手还是老手,都能轻松掌握。 二、使用快 捷键关机 快捷键关机是一种快速、高效的方法,特别适合需要频繁关机的用户。 1、Alt+F4快捷键 按下快捷键:按下键盘上的Alt键和F4键同时。这将打开关闭Windows窗口。 选择关机:在弹出的窗口中,确保"关机"选项被选中(通常是默认选项)。 点击确定:点击"确定"按钮或按Enter键,系统将开始关机过程。 使用Alt+F4快捷键时,请确保你正在桌面或想要关闭的程序窗口上,否则可能会关闭当 前活动的窗口而不是整个系统。 2、Win+X快捷键 按下快捷键:按下键盘上的Win键(带有Windows标志的键)和X键同时。这将打开快速访问菜单。 选择关机:进一步选择"关机"选项。 确认关机:根据需要,系统可能会再次询问你是否确认关机。点击"是"或"确定",系统将开始关机过程。 Win+X快捷键不仅适用于关机,还可以快 速访问其他系统设置和工具。如果你使用的是触摸屏设备,可以通过触摸屏幕上的相应区域来模拟鼠标操作。 三、通过命令提示符关机 对于高级用户或需要自动化关机的场景,可以通过命令提示符 在运行对话框。2、打开命令提示符 在运行对话框中输入cmd,并按Enter键。这将打开命令提示符窗口。3、输入关机命令 在命令提示符窗口中, 输入shutdown /s /t 0命令。其中,/s表示关机,/t 0表示立即执行。4、按Enter键 按下Enter键后,系统将立即开始关机过程。 通过命令提示符关机可以实现自动化和定时关机,非常适合需要定时关闭电脑的用户。例如,你可以设置一个计划任务,在每天晚上的某个时间自动关机。 四、通过桌面快捷方式关机 如果你经常需要快速关机,可以将关机快捷键设置为桌面快捷方式或添加到任务栏上,方便随 时使用。1、创建文本文档 在电脑桌面上新建一个文本文档,并命名为"关机"。2、输入关机代码 双击打开文本文档,输入代码shutdown /s /t 0。这是Windows自带的关机命令,其中/s表示关机,/t 0表示立即执行。3、保存并更改后缀名 在文件选项下,点击保存。然后返回电脑桌面,按下F2键重命名该文件,将文件后缀名改为.bat(例如,将"关机.txt"改为"关机.bat")。系统会弹出一个提示框,询问 你是否确定更改文件扩展名,点击"是"即可。4、双击运行 现在,双击这个.bat文件,系统就会立即开始关机过程。你还可以将这个.bat文件拖动到任务栏上,创建一个任务栏快捷方式。这样,每次需要关机时,只需点击任务栏上的关机图标即可。五、通过桌面关机按钮关机 在某些Windows 11版本中,或者经过特定设置后,桌面右下角可能会出现一个电源图标或类似的关机按钮。点击该按钮,然后在 ·弹出的菜单中选择"关机"即可。1、找到电源图标 在桌面右下角,找到电源图标或类似的关机按钮。这个图标通常是一个电池形状或者插头形状。2、选择关机选项 点击电源图标后,在弹出的菜单中选择"关机"选项。3、确认关机 根据需要,系统可能会再次询问你是否确认关机。点击"是"或"确定",系统将开始关机过程。 这种方法适用于特定版本的Windows 11或经过特定设置的电脑。如果你的电脑上没 有这个电源图标,可以尝试其他关机方法。 六、强制关机 在某些情况下,如果系统无响应或无法正常关机,可能需要使用强制关机方法。但请注意,强制关机可能会导致数据丢失或系统损坏,因此应尽量避免使用此方法。长按电源键 按下电脑主机上的电源键并保持几秒钟,直到电脑关闭。不同品牌和型号的电脑在强制关机方面可能有所不同,请参照电脑的用户手册。注意事项 在强制关机前,请尽量保存 所有未保存的工作和文件。 强制关机后,可能需要重新启动电脑并修复可能出现的问题。 如果系统频繁出现无响应或无法正常关机的情况,建议检查系统更新、驱动程序或硬件是否存在问题。 七、其他注意事项关机前的准备 在关机前,请确保所有重要文件和程序都已保存和关闭。如果系统提示有未保存的工作,请按照提示进行保存。关机过程中的提示 在关机过程中,系统可能会显示一些提示信息, ,如"正在关闭程序"、"正在保存设置"等。请耐心等待这些过程完成。关机后的电脑将不再消耗电量(除非连接了电源适配器并开启了某些待机功能)。要重新启动电脑,只需按下开机键即可。避免频繁关机 虽然Windows 11提供了多种关机方法,但频繁关机可能会对系统造成一定的负担。建议在使用完电脑后,适当让电脑休息一段时间再关机。 了解不同关机模式的区别 Windows 11提供了多 种关机模式,如关机、重启、睡眠、休眠等。了解这些模式的区别和适用场景,可以帮助你更好地管理电脑的使用。 关机:完全关闭电脑,所有程序和设置都将被保存,但电脑将不再运行。 重启:关闭电脑并重新启动。这通常用于解决一些系统问题或更新系统。 睡眠:将电脑置于低功耗状态,保留当前程序和设置。唤醒电脑时,可以迅速恢复到之前的状态。 休眠:将电脑内存中的数据保存到硬盘上,然 后关闭电脑。唤醒电脑时,可以从硬盘上恢复之前的状态。 八、总结 Windows 11提供了多种关机方法,包括通过开始菜单、快捷键、命令提示符、桌面快捷方式、桌面关机按钮以及强制关机等方式。同时,在关机前请确保所有重要文件和程序都已保存和关闭,并避免频繁关机以保护系统。如果遇到任何问题或疑问,可以参考Windows 11的帮助文档或联系微软的技术支持获取帮助。 通过以上详细介绍,相信你已经掌握了Windows 11的多种关机方法。希望这些方法能够帮助你更加高效、便捷地使用电脑。 Page 2 Maye Lite是一个专注于文件快速启动的简洁、轻量级工具。它的功能主要集中在提供高效的文件启动体验,而不涉及其他复杂的功能。Maye Lite的设计理念是简单易用,不会产生垃圾文件,以绿色无污染的方式提升 Windows操作体验。 功能 多文件拖拽添加启动 快捷键运行项目 快捷方式编辑 lnk、url文件解析 SYSTEM权限运行 分类 排序 跨分组拖拽项目 自定义主题 完全自定义UI(CSS) 运行 运行脚本(简单高效的自动化处理方式) 多模式快捷键 自动更新环境变量 自动进入效能模式(在后台时占用更低,更节电) 任意设置分类位置 特色 相较于Maye,Lite版采用c++开发,拥有更快的响应速度,且大幅 度提升界面绘制速度,并且重新设计的内存缓存机制,稳定性更强。参数变量 Maye Lite 支持 Win环境变量同时并内置 2 个 参数变量(变量尾不含 \ ),涉及范围:目标、起始位置、启动参数、图标。变量名 说明 支持版本 %mp% 当前目录 1.0.0.3+ %mr% 当前盘符 1.0.0.3+ 搜索命令命令头 说明 [>] 执行终端命令,如:>ping arae.cc[